# **Rainfall Forecasting Training Notes**

## Requirements

1. Download and install MobaXtem on a Windows PC (https://mobaxterm.mobatek.net/download-home-edition.html )

| MobaXterm          | Home          | Demo                     | Features                | Download | Plugins | Help | Contact    | f 🛩 🦻 🐸                                      | Customer area Buy |
|--------------------|---------------|--------------------------|-------------------------|----------|---------|------|------------|----------------------------------------------|-------------------|
| MobaXterm Home Ed  | ition         |                          |                         |          |         |      |            |                                              |                   |
| Download MobaXtern | n Home Eo     | dition (curi             | rent version):          |          |         |      |            |                                              |                   |
| *                  | MobaXt<br>(Po | erm Home<br>ortable edit | e Edition v20.<br>iion) | 3        |         |      | <b>₽</b> № | lobaXterm Home Editio<br>(Installer edition) | n v20.3           |
|                    |               |                          |                         |          |         |      |            |                                              |                   |

2. Select the installer edition and double click the executable & follow the prompts.

## NB: Skip this step if you're using Linux OS

To login in to the server, launch the MobaXterm terminal and type the username and IP address as shown below

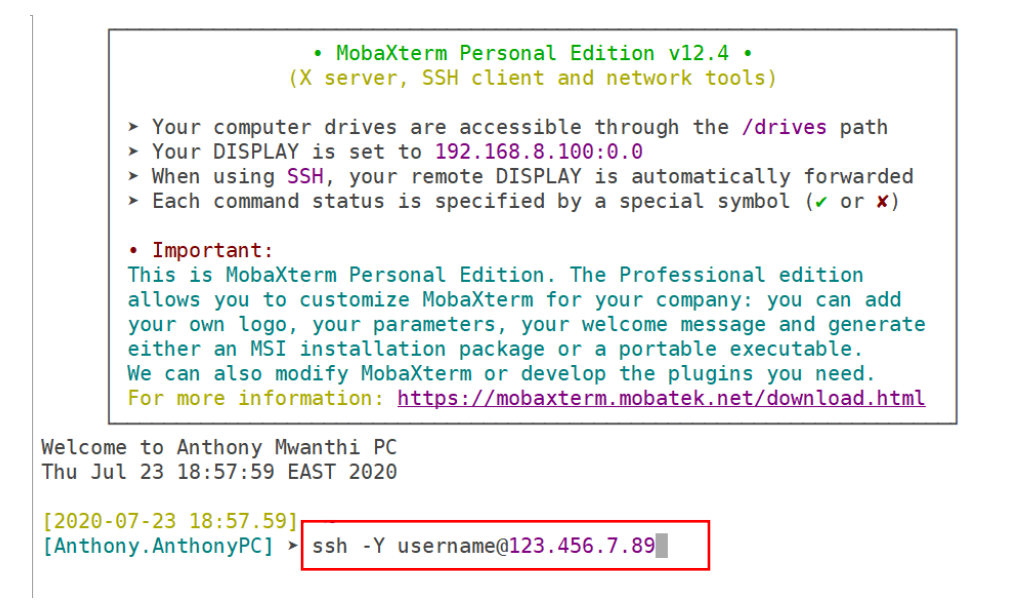

3. When prompted, enter the password.

#### NB: These credentials will be provided during the training

## Introduction

These notes will take you through the following: -

- 🖊 Generation of Rainfall Forecasts from WRF
- 4 Assessment of WRF forecast bias
- 🖊 On-web use of real time satellite data

Tools used exercise in this are NCAR Command Language, NCL (https://www.ncl.ucar.edu/) and Climate Operators, CDO Data (https://code.mpimet.mpg.de/projects/cdo) which are already installed in the ICPAC cluster.

Requirements: ENTRO System Admin will provide you with the Server access details

### Activity I: Generation of Rainfall Forecast from WRF

This activity is automated in the operational ENTRO WRF. However, for training purposes, a manual system will be used.

Once logged in, launched the terminal using CTRL + ALT + T

Navigate to /home/entro/training/20190821 by using the command

#### cd /home/entro/training/20190821

We are going to generate a forecast for 3days starting 21st August 2019

The above directories are described as follow.

gfs - contains model input data

wps - contains executables for pre-processing the GFS data into WRF format

wrf - contains executables to run the WRF forecast

navigated into wps

## cd wps

Plot the domain using the command

ncl util/plotgrids\_new.ncl

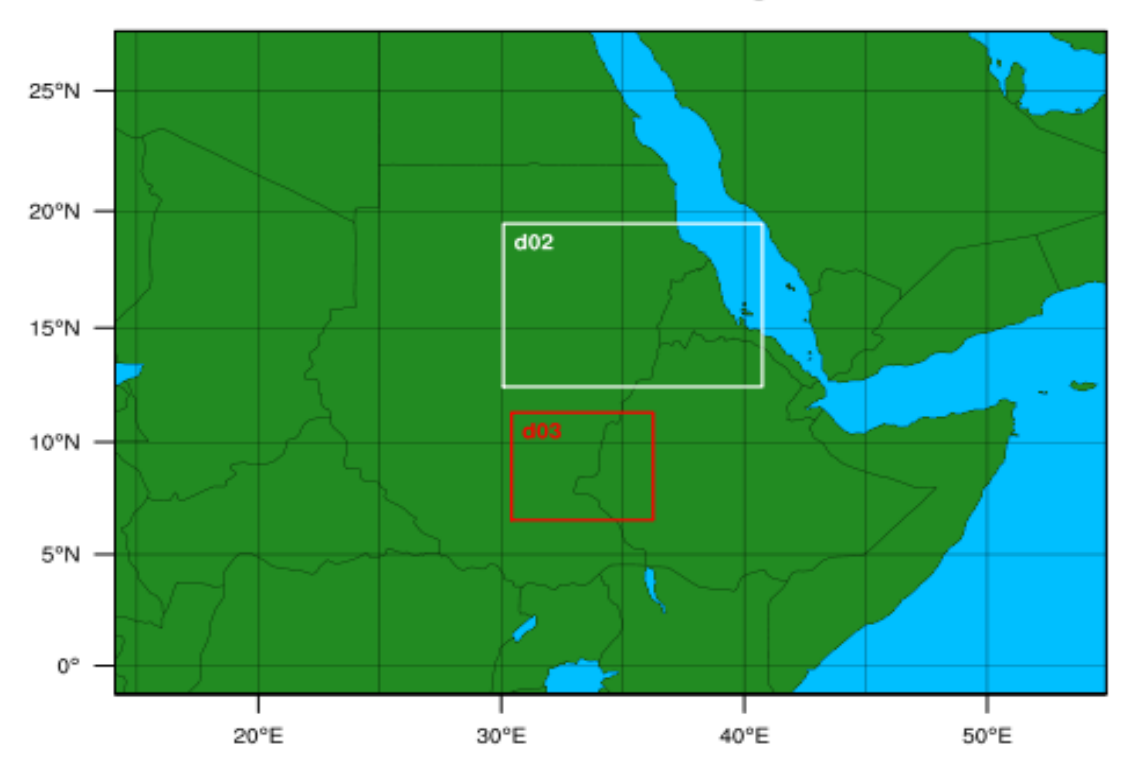

# WPS Domain Configuration

# nano namelist.wps

| <pre>Share wrf_core = 'ARW', max_dom = 3, start_date = '2019-08-21_00:00:00', '2019-08-; end_date = '2019-08-24_00:00:00', '2019-08-; interval_seconds = 10800, io_form_geogrid = 2, debug_level = 0, /</pre>                                                                                                    | 21_00:00:00', '2019-08-21_00:00<br>24_00:00:00', '2019-08-24_00:00                                                                                                    | :00', '2019-08-21_00:00:00',<br>00', '2019-08-24_00:00:00', |                                |                                    |
|----------------------------------------------------------------------------------------------------|----------------------------------------------------------------------------------------------------|-------------------------------------------------------------|--------------------------------|------------------------------------|
| <pre>&amp;geogrid parent_id = 1, 1, 1, 1, parent_grid_ratio = 1, 3, 3, 3, i_parent_start = 1, 97, 99, 70, j_parent_start = 1, 84, 48, 56, e_we = 246, 193, 106, 73, e_sn = 180, 133, 88, 79, !geog_data_res = '5m','30s','30s', '30s' geog_data_res = 'default','default','def</pre> | ult', 'default'<br>IIIIIIIIIIIIIIIIIIIIIIIIIIIIIII<br>KSNOALB and ALBEDO12M<br>ds are now interpolated<br>melist.wps in WPS v3.9.1,<br>be used:<br>p+default', 'maxsnowalb_ncep+all<br>IIIIIIIIIIIIIIIIIIIIIIIIIIIIIIIIIII | pedo_ncep+default',                                         |                                |                                    |
| ^G Get Help ^O Write Out ^W Where Is<br>^X Exit ^R Read File ^\ Replace                                                                                                    | ^K Cut Text ∧J Justify<br>∧U Uncut Text ∧T To Spell                                                                                                    | ^C Cur Pos M-U Undo<br>^ Go To Line M-E Redo                | M-A Mark Text<br>M-6 Copy Text | M-] To Bracket<br>M-W WhereIs Next |

Run geogrid as by the command ./geogrid.exe

cdo vardes geo\_em.d01.nc

This will provide with a list of variables

# ./link\_grib.csh ../gfs/\*

List the content of WPS and the linked files are given names starting with GRIBFILLE.???

|                   | ei                    | ntro@entro: ~/trainin | g/20190821/wps               | ● 🛛 😣 |
|-------------------|-----------------------|-----------------------|------------------------------|-------|
| File Edit View Se | earch Terminal Tabs   | 5 Help                |                              |       |
| entro@entr        | o: ~/training/2019082 | 1/wps ×               | entro@entro: ~/wrfmaster/wrf | × Æ 🔻 |
| (base) entro@e    | entro:~/trainin       | g/20190821/wps\$      | ls                           |       |
| arch              | GRIBFILE . AAA        | GRIBFILE . AAL        | namelist.wps.all_options     |       |
| clean             | GRIBFILE . AAB        | GRIBFILE.AAM          | namelist.wps.fire            |       |
| compile           | GRIBFILE . AAC        | GRIBFILE.AAN          | namelist.wps.global          |       |
| configure         | GRIBFILE . AAD        | GRIBFILE . AAO        | namelist.wps.nmm             |       |
| configure.wps     | GRIBFILE.AAE          | GRIBFILE . AAP        | README                       |       |
| geo_em.d01.nc     | GRIBFILE.AAF          | link_grib.csh         | ungrib                       |       |
| geo_em.d02.nc     | GRIBFILE.AAG          | logfile.log           | ungrib.exe                   |       |
| geo_em.d03.nc     | GRIBFILE. AAH         | metgrid               | ungrib.log                   |       |
| geogrid           | GRIBFILE.AAI          | metgrid.exe           | util                         |       |
| geogrid.exe       | GRIBFILE. AAJ         | metgrid.log           | Vtable                       |       |
| geogrid.log       | GRIBFILE.AAK          | namelist.wps          | _                            |       |
| (base) entro@e    | entro:~/trainin       | g/20190821/wps\$      |                              |       |

# Run ungrib with <mark>./ungrib.exe</mark>

| es 🖻 T                                                    | erminal <del>-</del>                                                    |                                                                        |                                                             |                                       |                |                   |              | Thu 13:16         |                   |                   |                   |                     |                   |                     | A (0)             | ሮ 🗕      |
|-----------------------------------------------------------|-------------------------------------------------------------------------|------------------------------------------------------------------------|-------------------------------------------------------------|---------------------------------------|----------------|-------------------|--------------|-------------------|-------------------|-------------------|-------------------|---------------------|-------------------|---------------------|-------------------|----------|
|                                                           |                                                                         |                                                                        |                                                             |                                       |                | e                 | ntro@entro:  | ~/training/20     | )190821/wps       |                   |                   |                     |                   |                     | 9                 |          |
| File Edi                                                  | t View Sear                                                             | rch Termina                                                            | l Tabs Help                                                 |                                       |                |                   |              |                   |                   |                   |                   |                     |                   |                     |                   |          |
| r                                                         |                                                                         | en                                                                     | tro@entro: ~/                                               | /training/2019                        | 0821/wps       |                   | ×            |                   |                   | er                | ntro@entro: ~     | /wrfmaster/v        | /rf               |                     | ×                 | æ -      |
| geogrid<br>(base)<br>*** S<br>Start_<br>output<br>Path to | d.log<br>entro@end<br>tarting p<br>date = 20<br>format is<br>o intermed | GRIBFILE.<br>tro:~/tra<br>rogram un<br>019-08-21<br>s WPS<br>diate fil | AAK name<br>dining/201<br>grib.exe<br>_00:00:00<br>es is ./ | elist.wps<br>90821/wps<br>***<br>), E | \$ ./ungri     | b.exe<br>2019-08- | 24_00:00:    | 00                |                   |                   |                   |                     |                   |                     |                   | I        |
| ######<br>Invent                                          | ##########<br>ory for d                                                 | ########<br>ate = 201                                                  | #########<br>9-08-21 0                                      | ##########<br>00:00:00                | ******         | *******           | *******      | *******           | #                 |                   |                   |                     |                   |                     |                   |          |
| PRES<br>100200<br>ROP                                     | TT<br>ST010200<br>PTROP                                                 | UU<br>SEAICE<br>PTROPNN                                                | VV<br>LANDSEA<br>TTROP                                      | RH<br>LANDN<br>HGTTROP                | HGT<br>SOILHGT | PSFC<br>SKINTEMP  | PMSL<br>SNOW | SM000010<br>SNOWH | SM010040<br>UMAXW | SM040100<br>VMAXW | SM100200<br>PMAXW | SM010200<br>PMAXWNN | ST000010<br>TMAXW | ST010040<br>HGTMAXW | ST040100<br>UTROP | ST<br>VT |
| 2013.0                                                    | 0                                                                       | 0                                                                      | 0                                                           | 0                                     | 0              | 0                 | x            | 0                 | -<br>0            | 0                 | 0                 | 0                   | 0                 | 0                   | 0                 | 0        |
|                                                           | 0                                                                       | 0                                                                      | 0                                                           | 0                                     | 0              | 0                 | 0            | 0                 | 0                 | 0                 | 0                 | 0                   | 0                 | 0                   | 0                 | 0        |
| 2001.0                                                    | x                                                                       | x                                                                      | x                                                           | x                                     | 0              | x                 | 0            | x                 | x                 | x                 | x                 | 0                   | x                 | x                   | x                 | x        |
|                                                           | 0                                                                       | х                                                                      | x                                                           | 0                                     | x              | x                 | x            | 0                 | x                 | x                 | x                 | 0                   | x                 | x                   | x                 | х        |
| 1000.0                                                    | x<br>x                                                                  | o<br>x                                                                 | x<br>x                                                      | x<br>x                                | x              |                   |              |                   |                   |                   |                   |                     |                   |                     |                   |          |
| 975.0                                                     | x                                                                       | x                                                                      | x                                                           | x                                     | x              |                   |              |                   |                   |                   |                   |                     |                   |                     |                   |          |
| 950.0                                                     | x                                                                       | x                                                                      | x                                                           | x                                     | x              |                   |              |                   |                   |                   |                   |                     |                   |                     |                   |          |
| 925.0                                                     | x                                                                       | x                                                                      | x                                                           | x                                     | x              |                   |              |                   |                   |                   |                   |                     |                   |                     |                   |          |
| 900.0                                                     | x                                                                       | x                                                                      | x                                                           | x                                     | x              |                   |              |                   |                   |                   |                   |                     |                   |                     |                   |          |
|                                                           |                                                                         |                                                                        |                                                             |                                       |                |                   |              |                   |                   |                   |                   |                     |                   |                     |                   |          |

Once ungrib is done, it will produce files by the naming format GFS:YYYY-MM-DD\_HH for the next step is to run metgrid by the command ./metgrid.exe

| Activit   | ies 🖾 Terminal 🔻  |                                |                      | т                  | hu 13:28            |                     |             | 5                            | • • ) ① • |
|-----------|-------------------|--------------------------------|----------------------|--------------------|---------------------|---------------------|-------------|------------------------------|-----------|
|           |                   |                                |                      | entro@entro: ~/    | training/20190821/w | ps                  |             |                              |           |
|           | File Edit View Se | arch Terminal Tabs Help        |                      |                    |                     |                     |             |                              |           |
| _         | entro@entro:      | ~/training/20190821/wps        | × entro@entro:       | ~/wrfmaster/wrf ×  | entro@ent           | ro: ~/wrfmaster/wrf | ×           | entro@entro: ~/wrfmaster/wrf | × Æ -     |
|           | Deleting file:    | ./PFILE:2019-08-2              | 3_15                 |                    |                     |                     |             |                              |           |
|           | Deleting file:    | ./PFILE:2019-08-2              | 3_18                 |                    |                     |                     |             |                              |           |
| _         | Deleting file:    | ./PFILE:2019-08-2              | 3_21                 |                    |                     |                     |             |                              |           |
|           | Deleting file:    | ./PFILE:2019-08-2              | 4_00                 |                    |                     |                     |             |                              |           |
|           | *****             |                                |                      |                    |                     |                     |             |                              |           |
|           | Done deleting     | temporary files.               |                      |                    |                     |                     |             |                              |           |
|           | *****             |                                |                      |                    |                     |                     |             |                              |           |
|           |                   |                                |                      |                    |                     |                     |             |                              |           |
|           | ! Successful      | completion of ungri            | .b. !                |                    |                     |                     |             |                              |           |
|           |                   |                                | 111111               |                    |                     |                     |             |                              |           |
| _         | (base) entro@e    | <pre>ntro:~/training/201</pre> | 90821/wps\$          |                    |                     |                     |             |                              |           |
|           | (base) entro@e    | ntro:~/training/201            | 90821/wps\$ 1s       | GTG. 0010 00 00 00 |                     |                     |             |                              |           |
| A         | arch              | geogrid.exe                    | GFS:2019-08-21_21    | GFS:2019-08-23_00  | GRIBFILE.AAA        | GRIBFILE . AAJ      | metgrid     | ungrib                       |           |
|           | compile           | GES:2019-08-21 00              | GFS:2019-08-22_00    | GFS:2019-08-23_05  | GRIDFILE AAC        | GRIDFILE AAL        | metgrid log | ungrib lo                    |           |
|           | configure         | GFS:2019-08-21 03              | GFS:2019-08-22_06    | GFS:2019-08-23 09  | GRIBFILE . AAD      | GRIBFILE . AAM      | namelist.wp | ungrib.io                    | 9         |
|           | configure.wps     | GFS:2019-08-21_06              | GFS:2019-08-22_09    | GFS:2019-08-23_12  | GRIBFILE . AAE      | GRIBFILE . AAN      | namelist.wp | s.all_options Vtable         |           |
|           | geo_em.d01.nc     | GFS:2019-08-21_09              | GFS:2019-08-22_12    | GFS:2019-08-23_15  | GRIBFILE.AAF        | GRIBFILE . AAO      | namelist.wp | s.fire                       |           |
| a         | geo_em.d02.nc     | GFS:2019-08-21_12              | GFS:2019-08-22_15    | GFS:2019-08-23_18  | GRIBFILE.AAG        | GRIBFILE. AAP       | namelist.wp | s.global                     |           |
| <u> </u>  | geo_em.d03.nc     | GFS:2019-08-21_15              | GFS:2019-08-22_18    | GFS:2019-08-23_21  | GRIBFILE.AAH        | link_grib.csh       | namelist.wp | s.nmm                        |           |
|           | geogrid           | GFS:2019-08-21_18              | GFS:2019-08-22_21    | GFS:2019-08-24_00  | GRIBFILE.AAI        | logfile.log         | README      |                              |           |
|           | (base) entro@e    | ntro:~/training/201            | 90821/wps\$ ./metgri | d.exe              |                     |                     |             |                              |           |
| <u>'-</u> | Processing dom    | ain 1 of 3                     |                      |                    |                     |                     |             |                              |           |
|           | GFS               | 19-08-21_00                    |                      |                    |                     |                     |             |                              |           |
|           | Processing 20     | 19-08-21 03                    |                      |                    |                     |                     |             |                              |           |
|           | GFS               |                                |                      |                    |                     |                     |             |                              |           |
|           | Processing 20     | 19-08-21_06                    |                      |                    |                     |                     |             |                              |           |
|           | GFS               |                                |                      |                    |                     |                     |             |                              |           |
|           | Processing 20     | 19-08-21_09                    |                      |                    |                     |                     |             |                              |           |
| _         | GFS               | 10-09-01 10                    |                      |                    |                     |                     |             |                              |           |
| •••       | crs               | 19-06-21_12                    |                      |                    |                     |                     |             |                              |           |
|           |                   |                                |                      |                    |                     |                     |             |                              |           |
|           |                   |                                |                      |                    |                     |                     |             |                              |           |

The metgrid interpolates, the wrf input data into the domain.

| es 🗈 Terminal 👻                          |                            | т           | Thu 13:40                      |       |          |
|------------------------------------------|----------------------------|-------------|--------------------------------|-------|----------|
|                                          | entr                       | o@entro: ~, | /training/20190821/wps         |       |          |
| File Edit View Search Terminal Tabs Help |                            |             |                                |       |          |
| entro@entro: ~/training/20190821/wps ×   | entro@entro: ~/wrfmaster/w | f ×         | entro@entro: ~/wrfmaster/wrf   | ×     | entro    |
| GFS                                      | _ , ,                      |             |                                |       |          |
| Processing 2019-08-22_06<br>GFS          |                            |             |                                |       |          |
| Processing 2019-08-22_09<br>GFS          |                            |             |                                |       |          |
| Processing 2019-08-22_12<br>GFS          |                            |             |                                |       |          |
| Processing 2019-08-22_15<br>GFS          |                            |             |                                |       |          |
| Processing 2019-08-22_18<br>GFS          |                            |             |                                |       |          |
| Processing 2019-08-22_21<br>GFS          |                            |             |                                |       |          |
| Processing 2019-08-23_00<br>GFS          |                            |             |                                |       |          |
| Processing 2019-08-23_03<br>GFS          |                            |             |                                |       |          |
| Processing 2019-08-23_06<br>GFS          |                            |             |                                |       |          |
| Processing 2019-08-23_09<br>GFS          |                            |             |                                |       |          |
| Processing 2019-08-23_12<br>GFS          |                            |             |                                |       |          |
| Processing 2019-08-23_15<br>GFS          |                            |             |                                |       |          |
| Processing 2019-08-23_18<br>GFS          |                            |             |                                |       |          |
| Processing 2019-08-23_21<br>GFS          |                            |             |                                |       |          |
| Processing 2019-08-24_00                 |                            |             |                                |       |          |
| GFS                                      |                            |             |                                |       |          |
|                                          |                            |             |                                |       |          |
| ! Successful completion of metgrid.      | !                          |             |                                |       |          |
| Nete: mbs following floating point of    |                            |             | DELOW FING TEEF INDEDELON FING | TREE  | DENORMAL |
| (base) entro@entro:~/training/2019082    | 21/wps\$                   | LEEE_OVE    | RELOW_FLAG IELE_UNDERFLOW_FLAG | TEEE_ | DENORMAL |

Successful execution prints the output above and will produce files by the domains with the names met\_em.d01\*.

| File Edit View Search | Terminal Tabs Help                |                |           |                 |               |             |                    |
|-----------------------|-----------------------------------|----------------|-----------|-----------------|---------------|-------------|--------------------|
| entro@entro: ~/train  | ning/20190821/wps × entro@entro:~ | /wrfmaster/wrf | ×         | entro@entro: ~/ | wrfmaster/wrf | ׍           | entro@entro: ~/wrl |
| clean                 | GRIBFILE.AAB                      | met_em.d01.20  | 019-08-23 | 09:00:00.nc     | met_em.d03.   | 2019-08-21  | L_15:00:00.nc      |
| compile               | GRIBFILE. AAC                     | met_em.d01.20  | 019-08-23 | 12:00:00.nc     | met_em.d03.   | 2019-08-21  | L_18:00:00.nc      |
| configure             | GRIBFILE . AAD                    | met_em.d01.20  | 019-08-23 | 15:00:00.nc     | met_em.d03.   | 2019-08-21  | L_21:00:00.nc      |
| configure.wps         | GRIBFILE . AAE                    | met_em.d01.20  | 019-08-23 | _18:00:00.nc    | met_em.d03.   | 2019-08-22  | 2_00:00:00.nc      |
| geo_em.d01.nc         | GRIBFILE. AAF                     | met_em.d01.20  | 019-08-23 | 21:00:00.nc     | met_em.d03.   | 2019-08-22  | 2_03:00:00.nc      |
| geo_em.d02.nc         | GRIBFILE.AAG                      | met_em.d01.20  | 019-08-24 | _00:00:00.nc    | met_em.d03.   | 2019-08-22  | 2_06:00:00.nc      |
| geo_em.d03.nc         | GRIBFILE.AAH                      | met_em.d02.20  | 019-08-21 | _00:00:00.nc    | met_em.d03.   | 2019-08-22  | 2_09:00:00.nc      |
| geogrid               | GRIBFILE. AAI                     | met_em.d02.20  | 019-08-21 | _03:00:00.nc    | met_em.d03.   | 2019-08-22  | 2_12:00:00.nc      |
| geogrid.exe           | GRIBFILE.AAJ                      | met_em.d02.20  | 019-08-21 | _06:00:00.nc    | met_em.d03.   | 2019-08-22  | 2_15:00:00.nc      |
| geogrid.log           | GRIBFILE.AAK                      | met_em.d02.20  | 019-08-21 | _09:00:00.nc    | met_em.d03.   | 2019-08-22  | 2_18:00:00.nc      |
| GFS:2019-08-21_00     | GRIBFILE. AAL                     | met_em.d02.20  | 019-08-21 | _12:00:00.nc    | met_em.d03.   | 2019-08-22  | 2_21:00:00.nc      |
| GFS:2019-08-21_03     | GRIBFILE.AAM                      | met_em.d02.20  | 019-08-21 | _15:00:00.nc    | met_em.d03.   | 2019-08-23  | 3_00:00:00.nc      |
| GFS:2019-08-21_06     | GRIBFILE. AAN                     | met_em.d02.20  | 019-08-21 | _18:00:00.nc    | met_em.d03.   | 2019-08-23  | 3_03:00:00.nc      |
| GFS:2019-08-21_09     | GRIBFILE. AAO                     | met_em.d02.20  | 019-08-21 | _21:00:00.nc    | met_em.d03.   | 2019-08-23  | 3_06:00:00.nc      |
| GFS:2019-08-21_12     | GRIBFILE. AAP                     | met_em.d02.20  | 019-08-22 | _00:00:00.nc    | met_em.d03.   | 2019-08-23  | 3_09:00:00.nc      |
| GFS:2019-08-21_15     | link_grib.csh                     | met_em.d02.20  | 019-08-22 | _03:00:00.nc    | met_em.d03.   | 2019-08-23  | 3_12:00:00.nc      |
| GFS:2019-08-21_18     | logfile.log                       | met_em.d02.20  | 019-08-22 | _06:00:00.nc    | met_em.d03.   | 2019-08-23  | 3_15:00:00.nc      |
| GFS:2019-08-21_21     | met_em.d01.2019-08-21_00:00:00.nc | met_em.d02.20  | 019-08-22 | _09:00:00.nc    | met_em.d03.   | 2019-08-23  | 3_18:00:00.nc      |
| GFS:2019-08-22_00     | met_em.d01.2019-08-21_03:00:00.nc | met_em.d02.20  | 019-08-22 | _12:00:00.nc    | met_em.d03.   | 2019-08-23  | 3_21:00:00.nc      |
| GFS:2019-08-22_03     | met_em.d01.2019-08-21_06:00:00.nc | met_em.d02.20  | 019-08-22 | _15:00:00.nc    | met_em.d03.   | 2019-08-24  | _00:00:00.nc       |
| GFS:2019-08-22_06     | met_em.d01.2019-08-21_09:00:00.nc | met_em.d02.20  | 019-08-22 | _18:00:00.nc    | metgrid       |             |                    |
| GFS:2019-08-22_09     | met_em.d01.2019-08-21_12:00:00.nc | met_em.d02.20  | 019-08-22 | 21:00:00.nc     | metgrid.exe   | •           |                    |
| GFS:2019-08-22_12     | met_em.d01.2019-08-21_15:00:00.nc | met_em.d02.20  | 019-08-23 | _00:00:00.nc    | metgrid.log   | 3           |                    |
| GFS:2019-08-22_15     | met_em.d01.2019-08-21_18:00:00.nc | met_em.d02.20  | 019-08-23 | _03:00:00.nc    | namelist.wp   | ps          |                    |
| GFS:2019-08-22_18     | met_em.d01.2019-08-21_21:00:00.nc | met_em.d02.20  | 019-08-23 | _06:00:00.nc    | namelist.w    | ps.all_opti | ions               |
| GFS:2019-08-22_21     | met_em.d01.2019-08-22_00:00:00.nc | met_em.d02.20  | 019-08-23 | _09:00:00.nc    | namelist.w    | ps.fire     |                    |
| GFS:2019-08-23_00     | met_em.d01.2019-08-22_03:00:00.nc | met_em.d02.20  | 019-08-23 | _12:00:00.nc    | namelist.w    | ps.global   |                    |
| GFS:2019-08-23_03     | met_em.d01.2019-08-22_06:00:00.nc | met_em.d02.20  | 019-08-23 | _15:00:00.nc    | namelist.w    | ps.nmm      |                    |
| GFS:2019-08-23_06     | met_em.d01.2019-08-22_09:00:00.nc | met_em.d02.20  | 019-08-23 | _18:00:00.nc    | README        |             |                    |
| GFS:2019-08-23_09     | met_em.d01.2019-08-22_12:00:00.nc | met_em.d02.20  | 019-08-23 | _21:00:00.nc    | ungrib        |             |                    |
| GFS:2019-08-23_12     | met_em.d01.2019-08-22_15:00:00.nc | met_em.d02.20  | 019-08-24 | _00:00:00.nc    | ungrib.exe    |             |                    |
| GFS:2019-08-23_15     | met_em.d01.2019-08-22_18:00:00.nc | met_em.d03.20  | 019-08-21 | _00:00:00.nc    | ungrib.log    |             |                    |
| GFS:2019-08-23_18     | met_em.d01.2019-08-22_21:00:00.nc | met_em.d03.20  | 019-08-21 | _03:00:00.nc    | util          |             |                    |
| GFS:2019-08-23_21     | met_em.d01.2019-08-23_00:00:00.nc | met_em.d03.20  | 019-08-21 | _06:00:00.nc    | Vtable        |             |                    |
| GFS:2019-08-24_00     | met_em.d01.2019-08-23_03:00:00.nc | met_em.d03.20  | 019-08-21 | _09:00:00.nc    |               |             |                    |
| (base) entro@entro    | :~/training/20190821/wps\$        |                |           |                 |               |             |                    |

The metgrid outputs, which holds the right meteorological data for WRF input are named from the start to end of the forecast. This should also conform in the namelist.input

The next step is to navigate into the wrf the directory

### cd ../wrf

Link the products of metgrid in wps to wrf as follows

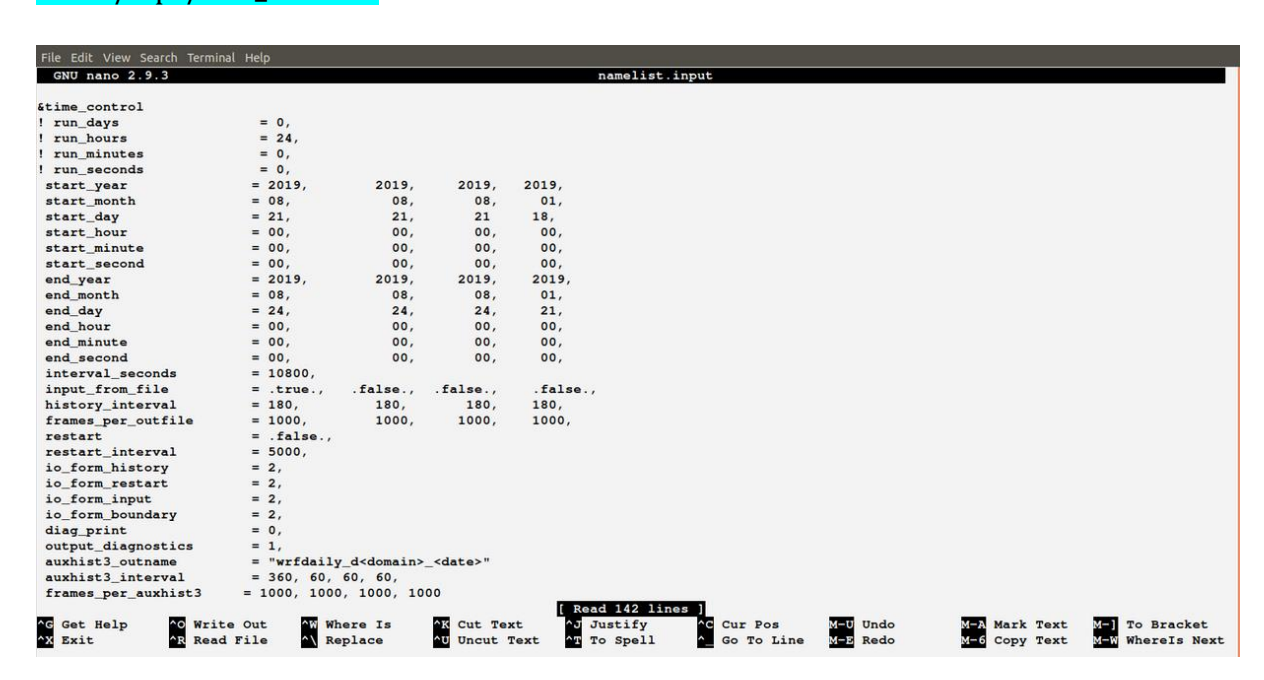

# ln -s ../wps/met\_em.d0\* .

Execute real.exe by the command mpirun -np 4 ./real.exe as shown below.

|                                     |                    | entro@entr         | o: ~/training/20190821/wrf        |                                  |
|-------------------------------------|--------------------|--------------------|-----------------------------------|----------------------------------|
| File Edit View Search Terminal Help |                    |                    |                                   |                                  |
| CAMtr_volume_mixing_ratio.A1B       | met_em.d01.2019    | -08-21_12:00:00.nc | met_em.d02.2019-08-23_09:00:00.nc | README.namelist                  |
| CAMtr_volume_mixing_ratio.A2        | met_em.d01.2019    | -08-21_15:00:00.nc | met_em.d02.2019-08-23_12:00:00.nc | README.rasm_diag                 |
| CAMtr_volume_mixing_ratio.RCP4.5    | met_em.d01.2019    | -08-21_18:00:00.nc | met_em.d02.2019-08-23_15:00:00.nc | README.tslist                    |
| CAMtr_volume_mixing_ratio.RCP6      | met_em.d01.2019    | -08-21_21:00:00.nc | met_em.d02.2019-08-23_18:00:00.nc | real.exe                         |
| CAMtr_volume_mixing_ratio.RCP8.5    | met_em.d01.2019    | -08-22_00:00:00.nc | met_em.d02.2019-08-23_21:00:00.nc | RRTM_DATA                        |
| capacity.asc                        | met_em.d01.2019    | -08-22_03:00:00.nc | met_em.d02.2019-08-24_00:00:00.nc | RRTM_DATA_DBL                    |
| CCN_ACTIVATE.BIN                    | met_em.d01.2019    | -08-22_06:00:00.nc | met_em.d03.2019-08-21_00:00:00.nc | RRTMG_LW_DATA                    |
| CLM_ALB_ICE_DFS_DATA                | met_em.d01.2019    | -08-22_09:00:00.nc | met_em.d03.2019-08-21_03:00:00.nc | RRTMG_LW_DATA_DBL                |
| CLM_ALB_ICE_DRC_DATA                | met_em.d01.2019    | -08-22_12:00:00.nc | met_em.d03.2019-08-21_06:00:00.nc | RRTMG_SW_DATA                    |
| CLM_ASM_ICE_DFS_DATA                | met_em.d01.2019    | -08-22_15:00:00.nc | met_em.d03.2019-08-21_09:00:00.nc | RRTMG_SW_DATA_DBL                |
| CLM_ASM_ICE_DRC_DATA                | met_em.d01.2019    | -08-22_18:00:00.nc | met_em.d03.2019-08-21_12:00:00.nc | rsl.error.0000                   |
| CLM_DRDSDT0_DATA                    | met_em.d01.2019    | -08-22_21:00:00.nc | met_em.d03.2019-08-21_15:00:00.nc | rsl.out.0000                     |
| CLM_EXT_ICE_DFS_DATA                | met_em.d01.2019    | -08-23_00:00:00.nc | met_em.d03.2019-08-21_18:00:00.nc | SOILPARM. TBL                    |
| CLM_EXT_ICE_DRC_DATA                | met_em.d01.2019    | -08-23_03:00:00.nc | met_em.d03.2019-08-21_21:00:00.nc | SOILPARM.TBL_Kishne_2017         |
| CLM_KAPPA_DATA                      | met_em.d01.2019    | -08-23_06:00:00.nc | met_em.d03.2019-08-22_00:00:00.nc | tc.exe                           |
| CLM_TAU_DATA                        | met_em.d01.2019    | -08-23_09:00:00.nc | met_em.d03.2019-08-22_03:00:00.nc | termvels.asc                     |
| co2_trans                           | met_em.d01.2019    | -08-23_12:00:00.nc | met_em.d03.2019-08-22_06:00:00.nc | tr49t67                          |
| coeff_p.asc                         | met_em.d01.2019    | -08-23_15:00:00.nc | met_em.d03.2019-08-22_09:00:00.nc | tr49t85                          |
| coeff_q.asc                         | met_em.d01.2019    | -08-23_18:00:00.nc | met_em.d03.2019-08-22_12:00:00.nc | tr67t85                          |
| constants.asc                       | met_em.d01.2019    | -08-23_21:00:00.nc | met_em.d03.2019-08-22_15:00:00.nc | URBPARM. TBL                     |
| create_p3_lookupTable_1.f90         | met_em.d01.2019    | -08-24_00:00:00.nc | met_em.d03.2019-08-22_18:00:00.nc | URBPARM_UZE.TBL                  |
| ETAMPNEW_DATA                       | met_em.d02.2019    | -08-21_00:00:00.nc | met_em.d03.2019-08-22_21:00:00.nc | VEGPARM. TBL                     |
| ETAMPNEW_DATA_DBL                   | met_em.d02.2019    | -08-21_03:00:00.nc | met_em.d03.2019-08-23_00:00:00.nc | wind-turbine-1.tbl               |
| ETAMPNEW_DATA.expanded_rain         | met_em.d02.2019    | -08-21_06:00:00.nc | met_em.d03.2019-08-23_03:00:00.nc | wrfbdy_d01                       |
| ETAMPNEW_DATA.expanded_rain_DBL     | met_em.d02.2019    | -08-21_09:00:00.nc | met_em.d03.2019-08-23_06:00:00.nc | wrfdaily_d01_2019-08-21_00:00:00 |
| GENPARM. TBL                        | met_em.d02.2019    | -08-21_12:00:00.nc | met_em.d03.2019-08-23_09:00:00.nc | wrf.exe                          |
| grib2map.tbl                        | met_em.d02.2019    | -08-21_15:00:00.nc | met_em.d03.2019-08-23_12:00:00.nc | wrfinput_d01                     |
| gribmap.txt                         | met_em.d02.2019    | -08-21_18:00:00.nc | met_em.d03.2019-08-23_15:00:00.nc | wrfout_d01_2019-08-21_00:00:00   |
| HLC.TBL                             | met_em.d02.2019    | -08-21_21:00:00.nc | met_em.d03.2019-08-23_18:00:00.nc |                                  |
| ishmael-gamma-tab.bin               | met_em.d02.2019    | -08-22_00:00:00.nc | met_em.d03.2019-08-23_21:00:00.nc |                                  |
| ishmael-qi-qc.bin                   | met_em.d02.2019    | -08-22_03:00:00.nc | met_em.d03.2019-08-24_00:00:00.nc |                                  |
| (base) entro@entro:~/training/201   | .90821/wrf\$ mpiru | n -np 4 ./real.exe |                                   |                                  |
| starting wrf task 0                 | of 4               |                    |                                   |                                  |
| starting wrf task 3                 | of 4               |                    |                                   |                                  |
| starting wrf task 1                 | of 4               |                    |                                   |                                  |
| starting wrf task 2                 | of 4               |                    |                                   |                                  |
|                                     |                    |                    |                                   |                                  |
|                                     |                    |                    |                                   |                                  |

Execute wrf.exe by the command mpirun -np 12 ./wrf.exe as shown below. This implies run wrf in parallel using 12 processors

| Activit | ies 🖾 Terminal 🔻                    |               |             |                                                    | Thu 17:08 •                                                         |                                  | ∎) () |
|---------|-------------------------------------|---------------|-------------|----------------------------------------------------|---------------------------------------------------------------------|----------------------------------|-------|
| -       |                                     |               |             | entro@entro                                        | o: ~/training/20190821/wrf                                          |                                  | • •   |
|         | File Edit View Search Terminal Tabs | Helo          |             |                                                    |                                                                     |                                  |       |
|         | entro@en                            | tro: -        | /training   | /20190821/wrf                                      | antro@entro:                                                        | /training/20190821/wrf           | , e   |
|         | chtrowen                            | 10            | , crunning, | - 101 0010 00 02 06:00:00                          | - enclowencio.~                                                     | /craming/20190821/wh             |       |
|         | CLM_KAPPA_DATA                      |               | met_o       | $m_{d01} 2019 - 08 - 23_{06} 00:00.nc$             | met_em.d03.2019-08-22_00:00:00.nc met em.d03.2019-08-22_03:00:00 nc | tormwols asc                     |       |
|         | co2 trans                           |               | met_        | $d01 2019 - 08 - 23 12 \cdot 00 \cdot 00 $         | met_em.d03.2019-08-22_05.00.00.nc                                   | trage 67                         |       |
|         | coeff p asc                         |               | met_        | $d01 \ 2019 - 08 - 23 \ 15 \cdot 00 \cdot 00 \ pc$ | met_em_d03_2019-08-22_09:00:00 nc                                   | tr49t85                          |       |
|         | coeff g.asc                         |               | met         | em.d01.2019-08-23 18:00:00.nc                      | met_em.d03.2019-08-22_12:00:00.nc                                   | tr67t85                          |       |
|         | constants.asc                       |               | met         | em.d01.2019-08-23 21:00:00.nc                      | met_em.d03.2019-08-22_15:00:00.nc                                   | URBPARM. TBL                     |       |
|         | create p3 lookupTable 1.f90         |               | met         | em.d01.2019-08-24 00:00:00.nc                      | met em.d03.2019-08-22 18:00:00.nc                                   | URBPARM UZE. TBL                 |       |
|         | ETAMPNEW DATA                       |               | met_        | em.d02.2019-08-21_00:00:00.nc                      | met em.d03.2019-08-22 21:00:00.nc                                   | VEGPARM. TBL                     |       |
|         | ETAMPNEW DATA DBL                   |               | met_        | em.d02.2019-08-21_03:00:00.nc                      | met_em.d03.2019-08-23_00:00:00.nc                                   | wind-turbine-1.tbl               |       |
|         | ETAMPNEW_DATA.expanded_rain         |               | met_        | em.d02.2019-08-21_06:00:00.nc                      | met_em.d03.2019-08-23_03:00:00.nc                                   | wrfbdy_d01                       |       |
| =       | ETAMPNEW_DATA.expanded_rain_D       | DBL           | met_        | em.d02.2019-08-21_09:00:00.nc                      | met_em.d03.2019-08-23_06:00:00.nc                                   | wrfdaily_d01_2019-08-21_00:00:00 |       |
|         | GENPARM. TBL                        |               | met_        | em.d02.2019-08-21_12:00:00.nc                      | met_em.d03.2019-08-23_09:00:00.nc                                   | wrf.exe                          |       |
|         | grib2map.tbl                        |               | met_        | em.d02.2019-08-21_15:00:00.nc                      | met_em.d03.2019-08-23_12:00:00.nc                                   | wrfinput_d01                     |       |
| -8-     | gribmap.txt                         |               | met_        | em.d02.2019-08-21_18:00:00.nc                      | met_em.d03.2019-08-23_15:00:00.nc                                   | wrfout_d01_2019-08-21_00:00:00   |       |
| A       | HLC.TBL                             |               | met_        | em.d02.2019-08-21_21:00:00.nc                      | met_em.d03.2019-08-23_18:00:00.nc                                   |                                  |       |
|         | ishmael-gamma-tab.bin               |               | met_        | em.d02.2019-08-22_00:00:00.nc                      | met_em.d03.2019-08-23_21:00:00.nc                                   |                                  |       |
|         | ishmael-qi-qc.bin                   |               | met_        | em.d02.2019-08-22_03:00:00.nc                      | met_em.d03.2019-08-24_00:00:00.nc                                   |                                  |       |
| (?)     | (base) entrogentro: ~/training      | <b>J/20</b> 1 | 190821      | /wrf\$ mpirun -np 4 ./real.exe                     |                                                                     |                                  |       |
|         | starting wrf task                   | 0             | of          | 4                                                  |                                                                     |                                  |       |
|         | starting wrf task                   | 3             | of          | 4                                                  |                                                                     |                                  |       |
|         | starting wrf task                   | 1             | of          | 4                                                  |                                                                     |                                  |       |
|         | starting writask                    | 2             | OI          | 4                                                  |                                                                     |                                  |       |
|         | (Dase) entrogentro: ~/training      | 3/201         |             | /wrrs mpirun -np 12 ./wrr.exe                      |                                                                     |                                  |       |
|         | starting wrf task                   | 2             | of          | 12                                                 |                                                                     |                                  |       |
|         | starting wif task                   | 1             | of          | 12                                                 |                                                                     |                                  |       |
|         | starting wrf task                   | 10            | of          | 12                                                 |                                                                     |                                  |       |
|         | starting wrf task                   | 6             | of          | 12                                                 |                                                                     |                                  |       |
|         | starting wrf task                   | ō             | of          | 12                                                 |                                                                     |                                  |       |
|         | starting wrf task                   | 9             | of          | 12                                                 |                                                                     |                                  |       |
|         | starting wrf task                   | 4             | of          | 12                                                 |                                                                     |                                  |       |
|         | starting wrf task                   | 7             | of          | 12                                                 |                                                                     |                                  |       |
|         | starting wrf task                   | 5             | of          | 12                                                 |                                                                     |                                  |       |
|         | starting wrf task                   | 11            | of          | 12                                                 |                                                                     |                                  |       |
|         | starting wrf task                   | 3             | of          | 12                                                 |                                                                     |                                  |       |
| • • •   |                                     |               |             |                                                    |                                                                     |                                  |       |
|         |                                     | 5             |             |                                                    |                                                                     |                                  |       |

Open another terminal to monitor the progress to the WRF using the command

tail -f rsl.out.0000 and sample output is below

| entro@entro                                                                            | : ~/training/20190821/wrf              |
|----------------------------------------------------------------------------------------|----------------------------------------|
| File Edi New Tab Help                                                                  |                                        |
| htro: ~/training/20190821/wrf                                                          | entro@entro: ~/training/20190821/wrf × |
| New Window                                                                             |                                        |
| INITIA LATED TABLES                                                                    |                                        |
| Skippi Preferences                                                                     |                                        |
| LANDU: P_MODIS_NOAH FOUND 20 CATEGORIS                                                 | S                                      |
| SOIL STAS FOUND 19 CATEGORIES                                                          |                                        |
| Timing 1 2019-08-21 00:00:00 for domain 3                                              | : 10.12936 elapsed seconds             |
| Timing About d01_2019-08-21_00:00:00 for domain                                        | 1: 2.40789 elapsed seconds             |
| d01 20 Ouit ut data is acceptable to use: wrfbdy_d01                                   |                                        |
| Timing l boundary for domain 1: 6.797                                                  | 59 elapsed seconds                     |
| Tile Strategy is not specified. Assuming 1D-Y                                          |                                        |
| WRF TILE 1 IS 1 IE 50 JS 1 JE 28                                                       |                                        |
| WRF NUMBER OF TILES = 1<br>d01 2019-08-21 00:00:00 Po-initializing accumulation arrays |                                        |
| Timing for Writing wrfout d02 2019-08-21 00:00:00 for domain                           | 2: 10.95000 elapsed seconds            |
| Timing for Writing wrfdaily d02 2019-08-21 00:00:00 for domain                         | 2: 2.89994 elapsed seconds             |
| Tile Strategy is not specified. Assuming 1D-Y                                          | •                                      |
| WRF TILE 1 IS 1 IE 39 JS 1 JE 19                                                       |                                        |
| WRF NUMBER OF TILES = 1                                                                |                                        |
| d02 2019-08-21_00:00:00 Re-initializing accumulation arrays                            |                                        |
| Timing for main: time 2019-08-21_00:00:40 on domain 2: 15.82758                        | elapsed seconds                        |
| Timing for main: time 2019-08-21_00:01:20 on domain 2: 1.50367 (                       | lapsed seconds                         |
| Timing for Writing wrfout d03 2019-08-21 00:02:00 for domain 2: 1.50084 (              | A 9 62370 alarred seconds              |
| Timing for Writing wridel_d05_2019 00 21_00:00:00 for domain                           | 3: 3.04081 elapsed seconds             |
| Tile Strategy is not specified. Assuming 1D-Y                                          |                                        |
| WRF TILE 1 IS 1 IE 20 JS 1 JE 15                                                       |                                        |
| WRF NUMBER OF TILES = 1                                                                |                                        |
| d03 2019-08-21_00:00:00 Re-initializing accumulation arrays                            |                                        |
| Timing for main: time 2019-08-21_00:00:40 on domain 3: 13.99747 (                      | alapsed seconds                        |
| Timing for main: time 2019-08-21_00:01:20 on domain 3: 1.18604 of                      | alapsed seconds                        |
| Timing for main: time 2019-08-21_00:02:00 on domain 3: 1.22011                         | elapsed seconds                        |
| Timing for main: time 2019-08-21_00:02:00 on domain 1: 67.72074 (                      | alapsea seconas                        |
| Timing for main: time $2019-08-21_{0}0:02:40$ on domain 2: 1.44/45 (                   | aneed seconds                          |
|                                                                                        | stapped become                         |
| P                                                                                      |                                        |

After say 2-3 hours, WRF run will be complete. The rainfall forecasts will be contained in files named wrfdaily\_d0\* for the respective domains.

Successful completion prints the message

SUCCESS COMPLETE WRF

The next steps involve plotting daily WRF rainfall data.

This is achieved by using the script *6EN\_WRF\_Precip\_plot.ncl which is provided in the* available in the */home/entro/training/20190821/plots/* directory

The user is only used to edit the following sections:-

#### **Data & Plot directory**

```
10

11 DATADir = "/home/entro/training/20190821/wrf/"

12 plts = "/home/entro/training/20190821/plots/"
```

#### Plot domain, type of plot and shapefiles to use

```
27 ; Set the domain
28
     latS = 2.000
29
     latN = 23.00
30
    lonW = 21.40
31
    lonE = 48.00
32
33 ; We generate plots, but what kind do we prefer?
   type = "x11"
34
35 ; type = "pdf"
    type = "png"
36
37 ; type = "eps"
38
39
  ; shape files
                  = "/home/entro/shapefiles/"
40
     dirSHP
     f1 = "SouthSudan.shp"
41
42
     rv = "nile river 6ca.shp"
```

#### **Plot colors and levels**

```
164
165
wetlevels = (/0.1,1,2,5,10,15,20,25,30,50/) ; "mm/day"
166
wetcolors = (/"gray98" \
167
168
, "PaleTurquoise", "PaleGreen", "SeaGreen3", "Yellow" \
, "Orange", "HotPink", "Red", "Violet", "Purple", "Brown"/)
169
```

#### WRF rainfall & largesclae rainfall

It is important to note that to get total rainfall, once has to sum the convective and nonconvective rainfall as shown above.

Once edited, the script is ready for use to plot WRF rainfall data

The script is executed from the terminal using the command ncl 6EN\_WRF\_Precip\_plot.ncl to generate sample plots similar to the plot shown below

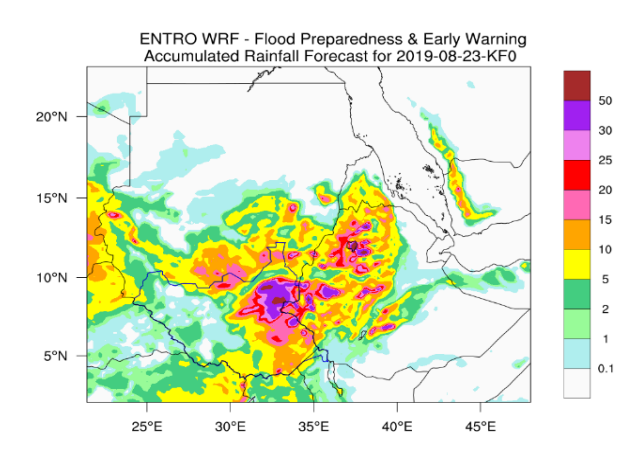

# Activity III: Assessment of WRF forecast bias

From the operational forecast directory /home/entro/forecasts/YYYYMMDD we take a case of 20200411.

The extracted WRF forecasted rainfall for the Eastern Nile is located at /home/entro/forecasts/YYYYMMDD/post bearing the name wrf-ppt\_202004-11\_EN.nc being the forecast for the next three days.

a) Download CHIRPS data so the forecast period.

We need to download CHIRPS rainfall data for the same period as the forecast.

To achieve this, paste the link below in your browser (paste and go!)

https://iridl.ldeo.columbia.edu/SOURCES/.UCSB/.CHIRPS/.v2p0/.dailyimproved/.global/.0p05/.prcp/X/%2820E%29%2852E%29RANGEEDGES/T/%28**11-13**%20**Apr**%202020%29VALUES/Y/%2826N%29%284N%29RANGEEDGES/downloa dsGrADS.html

NB: Modify the highlighted sections (**in Bold**) to match your forecast period (i.e. the dates 11-13 and month, Apr.

# Select netcdf file to download the rainfall data

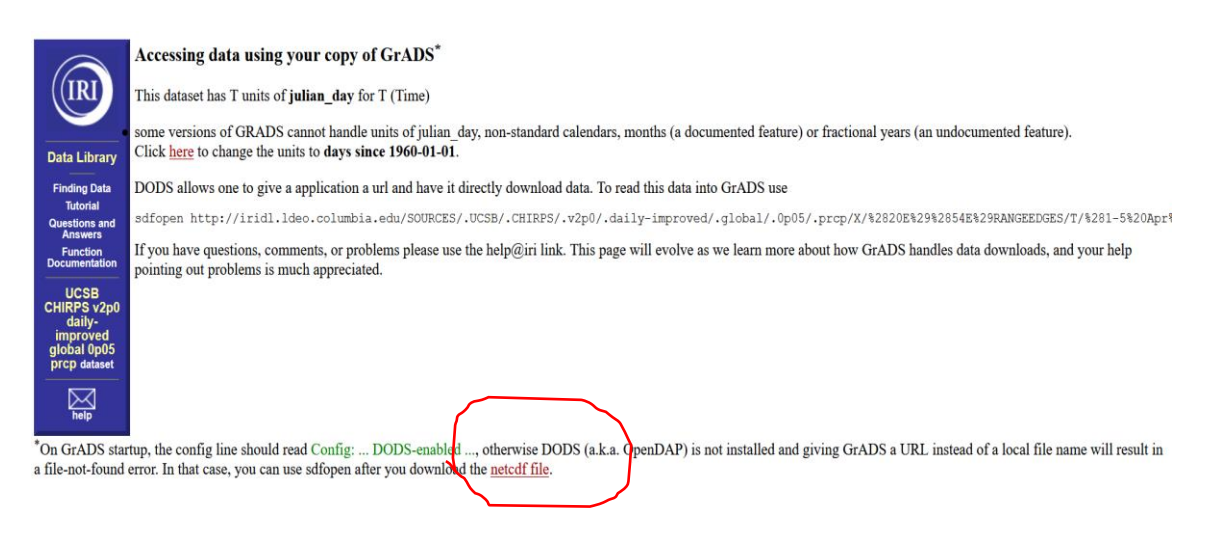

Rename the file from data.nc to chirpsYYYYMMDDs-DDe.nc e.g. chirps202004-11\_13.nc for rainfall for the period 11-13 of April 2020.

## b) Confirm the WRF grids to the CHIRPS

The WRF is at 6km while the CHIRPS is at 5km. A uniform grid is necessary for comparative analysis. Re-griding the WRF data to the CHIRPS grid is done as follows: -

The CHIRPS grids are contained in the file named chirpsgrid.txt

Using the chirpsgrid.txt, we remap the WRF grids as shown below; -

cdo remapbil,chirpsgrids.txt wrf-ppt\_20200411-13\_EN.nc wrf-ppt\_20200411-13\_ENrgd.nc

Both wrf-ppt\_20200411-13\_ENrgd.nc and chirps20200411-13.nc should available at /home/entro/forecasts/YYYYMMDD/post

At this point, your data is ready for Bias Analysis

c) Compute & Plot the Bias Map using NCL

We shall compute the Mean Bias i.e. (Forecast Ave. – Obs Ave) to get the bias in mm of rainfall per day.

A script by name WRFPrecipBias.ncl is prepared for you. However, the following sections need to be modified to match the data utilized/user preference

The user is required to set the domain as defined in latS=, latN=, lonW= and lonE= in the previous section and the valid date, vdate = "2020-04-11-13"

```
vdate = "20200411-13"
17
     type ="PNG"
18
     imgDir = "./"
19
20
21
    ; Define your domai, just as in wrf
22
                    = 4.1
     latS
23
                    = 24
     latN
     lonW
24
                    = 21.4
25
                    = 42.0
     lonE
26
27
     levs = ispan(-20, 20, 5)
     colors = "NCV blu red"
28
```

In Summary the user is required to defined the above section

- valid dates 20200411-13
- plot type PNG
- plot location "./" for current directory
- analysis domains as defined by longitude-latitude extends
- plot levels ispan(-20,20,5) indicates -20 to 20 at at an interval of 5
- color scheme to use "NCV\_blu\_red". The use can choose other color schemes from the web link

https://www.ncl.ucar.edu/Document/Graphics/color table gallery.shtml

## Activity III: For your consideration

- (i) Discuss the spatial distribution of the biases?
- (ii) What are the minimum and maximum values of the biases score? What does this imply in forecasting?

## Near-Real Time Satellite Rainfall data

This example demonstrates how to utilize JAXA's GSMaP near-realtime satellite rainfall data from the webpage <u>https://sharaku.eorc.jaxa.jp/GSMaP/index.htm</u>

Zoom to the Eastern Nile region using the mouse and select the '**Rain**' tab as highlighted below.

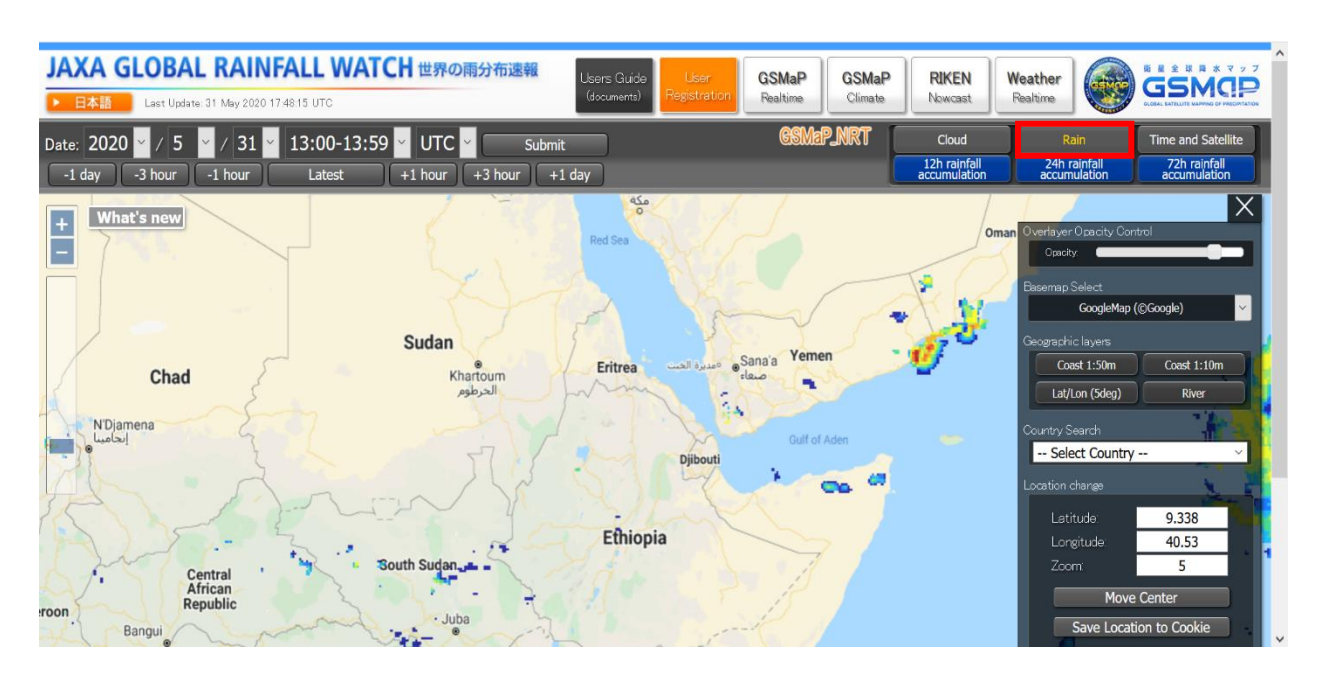

From the tab on the right, scroll down to the Subset data (CSV) download (Hourly) section highlighted below

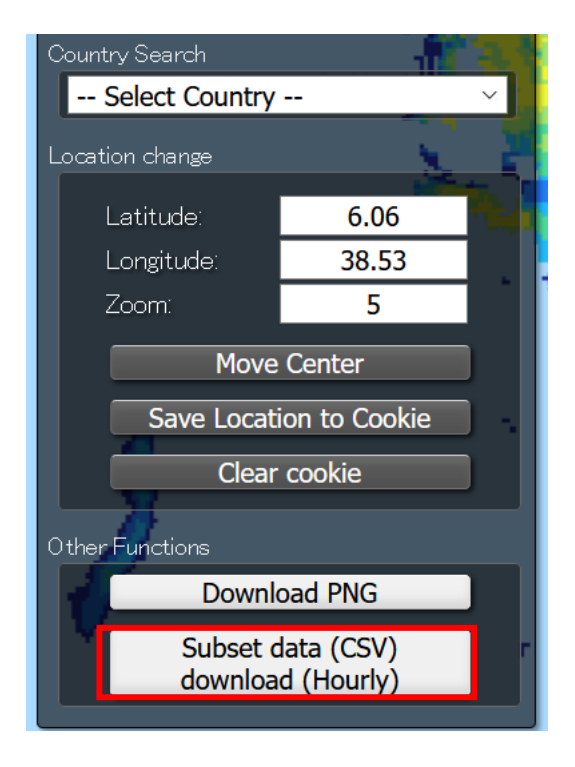

Thereafter, either set the latitude and longitude for a given location using the **point** option. In this example, we select the **Box** option. Subsequently, make a regional section on the map using the cursor and the domain extend will be indicated as below, for the BAS region.

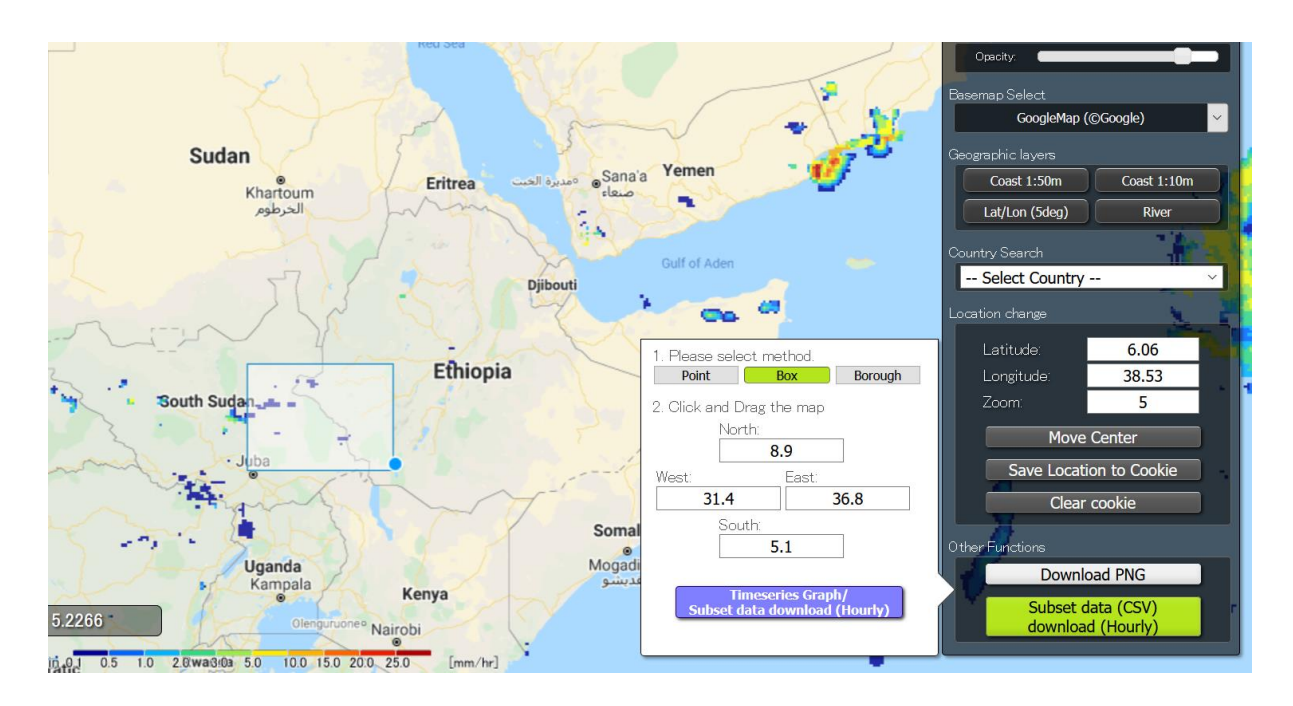

Once the spatial selection is made, generate the Timeseries Graph

The averaged rainfall over the selected domain will be displayed such as the time series below. The plot can be adjusted from a range of **12hour** to **1month** since the current date.

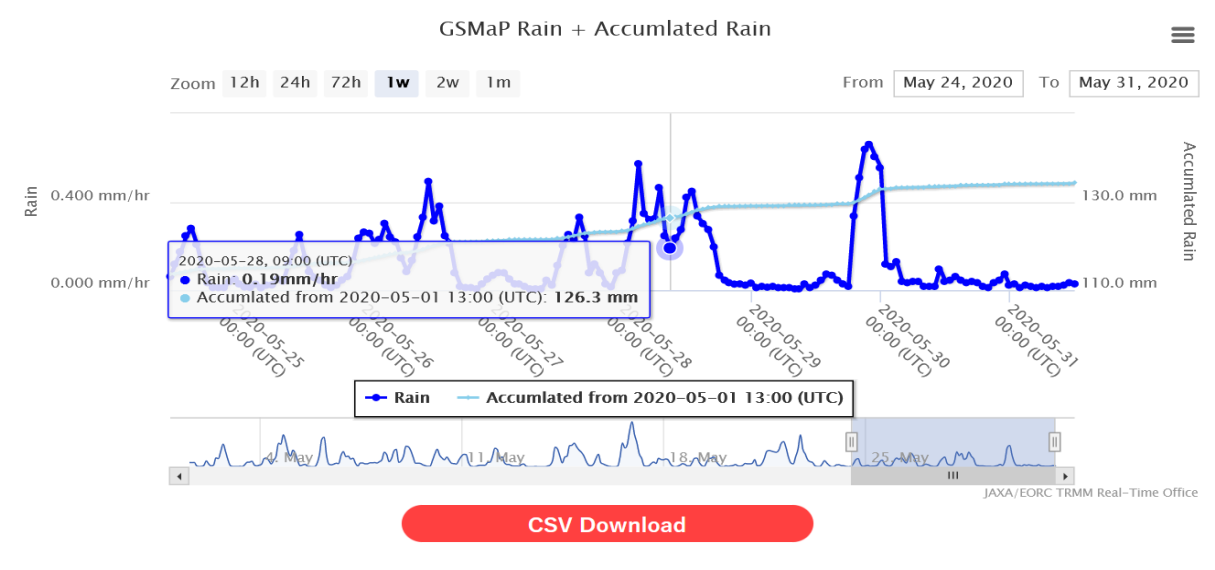

You need to register from <u>here</u> for downloading the CSV data. If you have already registerd for downloading the binary data via ftp site, you can use the same ID/PW.

For registered users, one can download the timeseries data in CSV format by using the **CSV Download** option.

**Work Further:** Generate a similar timeseries using Country and sub-country regions as an example given below by using the **Borough** option.

14 | Page

|    | 1. Please select method.  Point Box Borough |
|----|---------------------------------------------|
|    | 2. Select Borough.                          |
| /  | Addis Abeba                                 |
|    | Addis Abeba ~<br>Bole ~                     |
| li | Timeseries Graph/                           |
| ى  | Subset data download (Hourly)               |
| l  |                                             |

# END OF THE EXERCISE!

Questions/Feedback?